## Configuração Como ativar / desativar o envio de email automático após o login?

01) Acesse o Painel de Controle

02) Após o login clique em Configuração >> Customer Details

03) Selecione Send email to customer after login

Clique em EDITAR

true = Ativar

false = Desativar

04) Clique no botão Atualizar.

Para editar o conteúdo texto do email no Painel de Controle >> Locais >> Editar Idiomas

Clique em login

Edite os campos :

EMAIL\_TEXT\_LOGIN\_CHECK\_SUBJECT

EMAIL\_TEXT\_LOGIN\_CHECK\_TEXT

EMAIL\_TEXT\_LOGIN\_CHECK\_TEXT1

EMAIL\_TEXT\_LOGIN\_CHECK\_TEXT2

EMAIL\_TEXT\_LOGIN\_CHECK\_TEXT3

EMAIL\_TEXT\_LOGIN\_CHECK\_TEXT4

EMAIL\_TEXT\_LOGIN\_CHECK\_TEXT5

Clique em Salvar Alterações

ID de solução único: #1664 Autor: : MFORMULA Última atualização: 2016-05-06 20:01